## No Cost Travel Cheat Sheet

Create a travel authorization as normally done in PeopleSoft

Select TA-Travel-Auth-Encumbrance as the Expense Type

Enter a Description (ex. No cost to UTSA) The line item amount should be **\$1** 

| Create Travel Authorization                                                                                 |                                 |                                               |                                                     | 🔚 Save for Later   🏠 I                                            | Home   🏠 Home       |
|----------------------------------------------------------------------------------------------------|---------------------------------|-----------------------------------------------|-----------------------------------------------------|-------------------------------------------------------------------|---------------------|
|                                                                                                    |                                 |                                               | Budget Inform                                       | nation                                                            |                     |
| Dennis Layman 👔                                                                                             | Comment                         |                                               | Budget Status I<br>Budget Options                   | Not Budget Checked                                                |                     |
|                                                                                                    |                                 | //                                            | ActionsCho                                          | oose an Action                                                    | ▼ GO                |
| *Business Purpose TRV-Other (Specify) ▼  *Description No Cost Travel Example  Default Location TX DALLAS  Q | Reference *Date From 05/22/2019 | *Ben<br>*Date To 05/25/2019 3 *Disp<br>*Are * | efit<br>position of Duties<br>you doing business in | Help meet contract provis<br>No classes missed<br>Washington, DC? | ions V<br>V<br>No V |
| Projected Expenses                                                                                          |                                 | Was                                           | shington, DC Purpose                                |                                                                   | •                   |
| Expand All   Collapse All Add:   <i>§</i> Quick-Fill                                                        | <i>I</i> + Attachments          |                                               | Totals (1 Line)                                     | 0.01 USD                                                          |                     |
| *Date         *Expense Type           05/22/2019         ITA-Travel-Auth-Encumbrance-Amt         V          | *Description * No Cost to UTSA  | *Payment Type                                 | */                                                  | Amount Currency                                                   | + -                 |
| *Billing Type<br>► Accounting Details<br>SpeedChart                                                         |                                 |                                               |                                                     |                                                                   |                     |
| Expand All   Collapse All                                                                                   |                                 |                                               | Totals (1 Line)                                     | 0.01 USD                                                          |                     |

## Submit as normal.

Note: Processing a dollar expense report will complete the travel process for a No Cost Travel Authorization and confirms that travel was truly no cost to UTSA. Reimbursement should not be requested once the expense report is final approved; however, *please note that an expense report should still be processed to ensure the TA has closed out successfully.* (Ensure to link or associate TA to expense report to close out encumbrance, as well as, the TA in the system).

Please refer to the FMOG for additional information http://www.utsa.edu/financialaffairs/fmogs/fmog.cfm?id=0904